## Harris County Hotel Occupancy Tax Online Filing Portal Procedures

When you click on the red **Log-In** button, the screen below displays.

1. Enter the login information that was sent to you and then click the blue Login button.

|          | Hotel/Motel Occupancy Tax System                                                |
|----------|---------------------------------------------------------------------------------|
|          | Thursday, November 03, 2016 11:50 AM                                            |
| <b>V</b> | - Login                                                                         |
| Login    |                                                                                 |
|          |                                                                                 |
| Ta       | ax Office: Harris County                                                        |
| U        | ser Name:                                                                       |
| Pa       | assword:                                                                        |
| 5        | Remember Me Login                                                               |
| Fo       | orgot My Password                                                               |
| PI       | lease choose a Tax Office                                                       |
| If       | you are a new user or you forgot your user name, please contact your Tax Office |

Your hotel information will display in the *Select Hotel* screen shown below. If you submitted the *Appointment of Agent* form, multiple hotels will be listed on this screen.

|                | 💿 s             | elect Hotel 🛞 Select Filing Period | 🕪 File Report 🕪 Filing Comp | oleted   Payment Process |       |
|----------------|-----------------|------------------------------------|-----------------------------|--------------------------|-------|
| Enter<br>Hotel | The Search Crit | eria<br>Hotel Name                 | Hotel Address               | Contact Name<br>Search   | Reset |
|                | Hotel ID        | Hotel Name                         | Hotel Address               | Contact Name             |       |
| •              | 10100095041     | Z VILLE 1                          | 321 SMITH ST                | JANE SMITH               |       |
| 0              | 10100095044     | RELAX N STAY 1                     | 125 FANNIN ST               | JOHN Q PUBLIC            |       |
|                |                 |                                    |                             |                          |       |
|                |                 |                                    |                             |                          |       |
|                |                 |                                    |                             |                          |       |
|                |                 |                                    |                             |                          | _     |
|                |                 |                                    |                             |                          |       |
|                |                 |                                    |                             |                          |       |
|                |                 |                                    |                             |                          |       |
|                |                 |                                    |                             |                          |       |
|                |                 |                                    |                             |                          |       |
|                |                 |                                    |                             |                          |       |
|                |                 |                                    |                             |                          |       |
|                |                 |                                    |                             |                          |       |
|                |                 |                                    |                             | Next >>                  |       |

In the Enter The Search Criteria section, narrow your search by entering all or part of the Hotel ID, Hotel Name, Hotel Address, or Contact Name, then click Search. A list of hotels matching that criteria displays.

| Г | -            |           | Gelect Hotel 🛛 🕅    | Select Filing Period | 😥 File Report | 🛞 Filing Comple | eted 🔳 1     | Payment Process |       |       |
|---|--------------|-----------|---------------------|----------------------|---------------|-----------------|--------------|-----------------|-------|-------|
|   | Enter The Se | earch Cri | teria               |                      |               |                 |              |                 |       |       |
|   | Hotel Id     |           | Hotel Name<br>relax |                      | Hotel Address |                 | Contact Name | s               | earch | Reset |
|   | \$ H         | otel ID   | \$                  | Hotel Name           | \$ Ho         | tel Address     |              | Contact Nat     | me    |       |
|   | • 10100      | 095044    | RE                  | LAX N STAY 1         | 125 F.        | ANNIN ST        |              | JOHN Q PUBL     | IC    |       |
|   |              |           |                     |                      |               |                 |              |                 |       |       |

3. Select the desired hotel from the resulting list, then click Next >>>. The **Select Filing Period** screen will appear, as shown below. All filing years will be included, but you can narrow the displayed list by selecting a specific year from the drop-down menu.

| Ho<br>REI<br>125<br>HC | tel ID:<br>LAX N<br>FANI<br>DUSTO | 10100095<br>I STAY 1<br>NIN ST<br>N, TX 7 | 044 CAI<br>7010 | ) No: null   |                        | Select ti                 | he filing year<br>16 🗸                 | Avail         | able Cred | it<br>0.0 |
|------------------------|-----------------------------------|-------------------------------------------|-----------------|--------------|------------------------|---------------------------|----------------------------------------|---------------|-----------|-----------|
| ep                     | ort by I                          | Filing Per                                | iod             |              |                        | ⊠ si                      | how Unfiled/Balance                    | Due 🛛 S       | how All   |           |
|                        | Year                              | Period                                    | Due Date        | File Date    | Total Room<br>Receipts | Total Taxable<br>Receipts | Hotal Tax Due<br>(Including Penalties) | Amount<br>Due | Filed     | Paid      |
| 5                      | 2016                              | Q01                                       | 04/30/2016      |              | \$0.00                 | \$0.00                    | \$0.00                                 | \$0.00        | 1         | ~         |
| D                      | 2016                              | Q02                                       | 07/31/2016      |              | \$0.00                 | \$0.00                    | \$0.00                                 | 50.00         | 1         |           |
| 2                      | 2016                              | Q03                                       | 10/31/2016      |              | \$0.00                 | \$0.00                    | \$0.00                                 | \$0.00        | 1         | ~         |
|                        |                                   |                                           |                 |              |                        |                           |                                        |               | $\bigvee$ |           |
|                        | -                                 |                                           |                 | Hotel Totals | \$0.00                 | \$0.00                    | 50,0                                   | \$0.00        |           |           |

4. To display quarters that have both been filed and paid, check the Show All checkbox above the list.

**Note:** A green checkmark  $\checkmark$  indicates the report has been filed/paid. Reports that have not been filed/paid are marked with a red circle  $\circ$  with a white **'X'**.

- 5. Select the desired report period from the list and then click
- 6. The *File Report* screen will appear. Enter the amounts for **Total Room Receipts** and **Exemptions**.

| 🛞 Select Hotel 🕪 Select Filing Period                                                      | File Report     Filing Completed     B Payment Process                                                                                                    |
|--------------------------------------------------------------------------------------------|----------------------------------------------------------------------------------------------------|
| Hotel ID: 10100095044 CAD No: null<br>RELAX N STAY 1<br>125 FANNIN ST<br>HOUSTON, TX 77010 | Year: 2016 Period: Q04 Ending: 12/31/2016<br>Due Date: 01/31/2017                                                                                                    |
| Enter total Room Receipts and Exemptions tor Period                                        | Ending 12/31/2016 Available Credit: 0.0                                                                                                    |
| Total Room Receipts     1,000.       - Exemptions     20.                                  | 00     Total Taxable Receipts     980.00       00     x Tax Rate     4.0%                                                                                                    |
| = Total Taxable Receipts 980.<br><u>Show Help</u> <u>Edit</u> Calculate Amount D           | .00       = Total Hotel Tax       39.20         - Discount       0.39         - Credit Applied       0.00         = Hotel Tax Due       38.81         + 30 Day Late Penalty       0.00         + 60 Day Late Penalty       0.00 |
|                                                                                            | + Interest 0.00<br>Total Due and Payable 38.81<br>✓ I declare that the information contained in this document and attachments are true and correct to the best of my knowledge and belief.                                      |
| *** Once you click submit, your report will                                                | l be filed and you cannot change your report filing online. <> Back Submit >>                                                                                                    |
|                                                                                            |                                                                                                    |

- 7. To display the total amount, click on Calculate Amount Due. The **Total Due and Payable** box will show the calculation of all taxes and fees.
- 8. When ready to file your report, click to check the box under the **Total Due and Payable** to declare that all of the information is true and correct to the best of your knowledge.
- 9. Then, click Submit >>

10. When the message box below displays, verify all of the information on the screen is correct, then click OK.

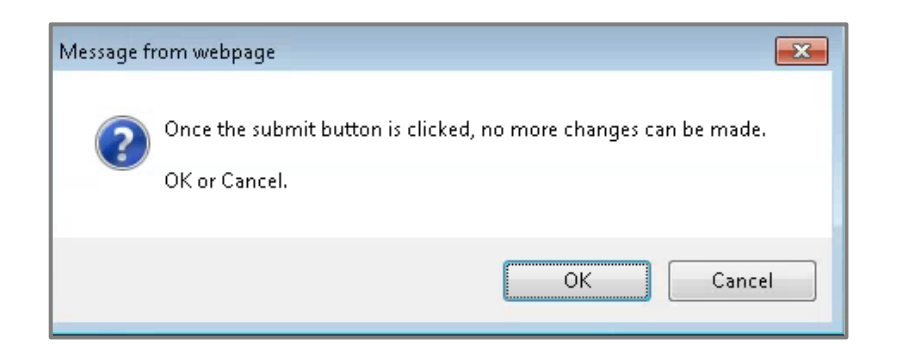

11. The *Filing Completed* screen will appear. Click on the <u>Print Filed Report</u> link on right side of screen.

| •                                                                                            | Select Hotel 🕑 Select Filing Period    | Image: Second state         Image: Second state         Image: Second state |
|----------------------------------------------------------------------------------------------|----------------------------------------|----------------------------------------------------------------------------------------------------|
| Hotel ID: 10100095044<br>RELAX N STAY 1<br>125 FANNIN ST<br>HOUSTON, TX 77010                | CAD No: null                           | Year:         2016         Period:         Q04         Ending:         12/31/2016           Due         Date:         01/31/2017         01/31/2017         01/31/2016         01/31/2016         01/31/2016         01/31/2016         01/31/2016         01/31/2016         01/31/2016         01/31/2016         01/31/2016         01/31/2016         01/31/2016         01/31/2016         01/31/2016         01/31/2016         01/31/2016         01/31/2016         01/31/2016         01/31/2016         01/31/2016         01/31/2016         01/31/2016         01/31/2016         01/31/2016         01/31/2016         01/31/2016         01/31/2016         01/31/2016         01/31/2016         01/31/2016         01/31/2016         01/31/2016         01/31/2016         01/31/2016         01/31/2016         01/31/2016         01/31/2016         01/31/2016         01/31/2016         01/31/2016         01/31/2016         01/31/2016         01/31/2016         01/31/2016         01/31/2016         01/31/2016         01/31/2016         01/31/2016         01/31/2017         01/31/2017         01/31/2017         01/31/2017         01/31/2017         01/31/2017         01/31/2016         01/31/2016         01/31/2016         01/31/2016         01/31/2017         01/31/2017         01/31/2017         01/31/2017         01/31/2017         01/31/2017                                                                                                    |
| Total Room Receipts<br>– Exemptions                                                          | \$1.000.00                             |                                                                                                    |
| Total Taxable Receipts<br>x Tax Rate                                                         | \$980.00                               |                                                                                                    |
| <b>= Total Hotel Tax</b><br>- Discount<br>- Credit Applied                                   | \$39.20<br>\$0.39<br>\$0.00            | - ↓                                                                                                    |
| <b>= Total Hotel Tax Due</b><br>+ 30 Day Late Penalty<br>+ 60 Day Late Penalty<br>+ Interest | \$38.81<br>\$0.00<br>\$0.00<br>\$0.00  | Print Filed Report                                                                                                    |
| Total Due and Payable                                                                        | \$38.81                                | Total Due does not reflect Pending Payments                                                                                                    |
| Report has been filed suc                                                                    | ccessfully. Print filed report and con | tinue with payment.                                                                                                    |
|                                                                                              |                                        | Select Another Hotel Pay Balance                                                                                                    |

12. Once the report generates, the pop-up window below displays. Click on the link in the pop-up window to view/the report and save a copy for your records.

| Filed Pepert       |                                                              |
|--------------------|--------------------------------------------------------------|
| Poport was success | Illy created. Click on the link below to disclay your report |
| Report was success | //webtemp/filing-report                                      |
|                    | Cancel                                                       |

- 13. . Once you have saved your report, click Pay Balance
- 14. The *Payment Processing* screen will appear. Here, you may select to pay all or part of the balance due. You may also either pay online or print the statement and mail it with your payment.

In the **Pay Full** column, a check will be placed in the checkbox next to **ALL** quarters that show an amount due and the total amount due will display to the right. Click the checkbox to **deselect** any quarters you do not wish to pay at this time.

15. To make a partial payment on a quarter, click to uncheck the **Pay Full** box and enter a dollar amount in the **Pay Partial** box to the right.

| Hotel<br>RELA<br>125 F.<br>HOU | ID: 1011<br>X N ST.<br>ANNIN<br>STON, 1<br>STON, 1 | e Select H | Iotel 🛞 So<br>CAD No: n | elect Filing Period (  | File Report                    | Filing Completed                   | Payment Proc     \$38.81 As (     \$38.81     \$38.81     yan amount less t check box and en ure entered, you m along with the ch | cess<br>Of Contract of the second second | 11/03/2016<br>e amount due for a<br>amount you wish<br>er pay on line OR |
|--------------------------------|----------------------------------------------------|------------|-------------------------|------------------------|--------------------------------|------------------------------------|----------------------------------------------------------------------------------------------------|----------------------------------------------------------------------------------------------------|--------------------------------------------------------------------------|
| Year                           | Period                                             | Due Date   | File Date               | Total Room<br>Receipts | Total Taxable<br>Receipts (Inc | Hotal Tax Due<br>luding Penalties) | Amount<br>Due                                                                                                    | Pay<br>Full                                                                                                    | Pay Partial                                                              |
| 2016                           | Q04                                                | 01/31/2017 | 11/03/2016              | \$1,000.00             | \$980.00                       | \$38.81                            | \$38.81                                                                                                    | ✓                                                                                                    | \$38.81                                                                  |
|                                |                                                    |            |                         |                        |                                |                                    |                                                                                                    |                                                                                                    |                                                                          |
|                                |                                                    |            |                         |                        |                                |                                    |                                                                                                    |                                                                                                    |                                                                          |
|                                |                                                    |            |                         |                        |                                |                                    |                                                                                                    |                                                                                                    |                                                                          |
|                                |                                                    |            |                         |                        |                                |                                    |                                                                                                    |                                                                                                    |                                                                          |
|                                | _                                                  | Hot        | tel Totals              | \$1,000,00             | 00.020                         | \$38.81                            | \$38.81                                                                                                    |                                                                                                    | \$38.81                                                                  |
|                                |                                                    | Hot        | ter rotais              | \$1,000.00             | \$200.00                       | 00.01                              | φ <b>30.0</b> 1                                                                                                    |                                                                                                    | \$30.01<br>                                                              |
|                                |                                                    |            |                         |                        | << Back                        |                                    | Print Payment                                                                                                    | Form                                                                                                    | Pay Online                                                               |

16. Once you have entered all of the quarters and amounts you want to pay, enter the total in the **Enter the Payment Amount** box at the top of the screen.

*Note:* The amount entered into *Enter the Payment Amount* box *MUST* match the total amount listed below the *Pay Partial* boxes in order to proceed.

- 17. If you plan to send your payment by mail, click on Print Payment Form to generate a copy of your report. Click the link shown in step 10 to print the report. You MUST submit the Balance Due form with payment.
- 18. If you wish to send your payment electronically, with your report, click Pay Online
- 19. When the Verify the Payment Information screen displays, verify the information, then click Continue

| the Payment Information      |
|------------------------------|
| H10000000217                 |
| 10100095044 - RELAX N STAY 1 |
| \$38.81                      |
| Cancel                       |
|                              |
|                              |

| 20. When the disclaimer screen below appears, click | Accept & Continue |
|-----------------------------------------------------|-------------------|
|-----------------------------------------------------|-------------------|

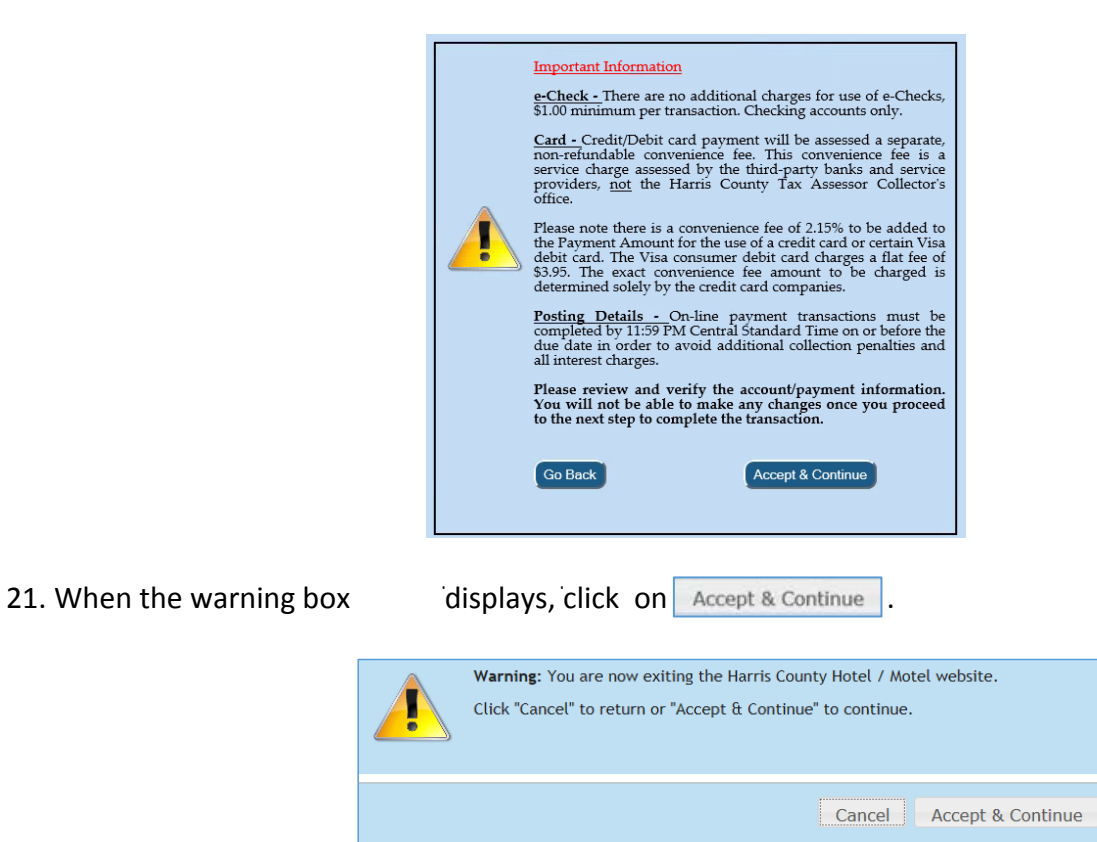

22. U k V V . Follow the onscreen instructions to select a method of payment, submit payment directly to the bank and receive a receipt.

| HOTEL / MOTEL TAX                                                                                                    |
|----------------------------------------------------------------------------------------------------|
| Account Summary                                                                                                    |
| Please review and verify the account information and payment amount. If you need to modify the account or payment amount,<br>click <u>here to close this window</u> and make the changes on the Hotel/Motel tax website.                                  |
| Reference Number                                                                                                    |
| Name on Account                                                                                                    |
| Payment Amount                                                                                                    |
| Select Payment Method                                                                                                    |
| Please review the "Important Information" section below before continuing. Select the payment preference.                                                                                                    |
| Pay by eCheck Pay by Visa Debit Card Pay by Credit Card                                                                                                    |
| Important Information                                                                                                    |
| • eCheck                                                                                                    |
| There is no additional charge for the use of eChecks, \$1.00 minimum per transaction.                                                                                                    |
| Credit / Debit Card                                                                                                    |
| Please note there is a service fee of 2.35% for the use of a credit card and certain Visa debit cards with a minimum service                                                                                                    |
| fee of \$1.00. Visa consumer debit card users will be charged a flat fee of \$3.96. The exact service fee amount is determined solely by the credit card companies.                                                                                       |
| The service fee for use of the credit/debit card will be assessed as a separate charge by the third-party bank and/or your service provider, not the Harde County Tay Assessor Collector's Office. The service fee is non-refundable. In the service that |
| banks, credit card company, or any related service-providers decline this transaction, the service fee will not be refunded.                                                                                                    |
| Cancel and Return to Harris County Website                                                                                                    |

23. Once you have completed your payment transaction, click on the link shown below to print your *Transaction Receipt*. Then, click on the words Tax Office to return to the **Hotel Motel** main screen.

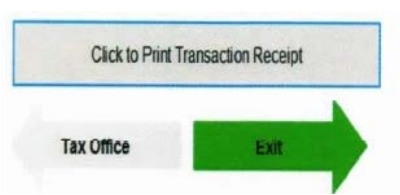